## Διαδικασία με βήματα

- Φτιάχνω 2 maps. Σημαντικό να τους αποθηκεύσω στο φάκελο Maps C:\UDK\UDK-2015-01\UDKGame\Content\Maps . Αν δεν τα αποθηκεύσω εκεί δεν θα τα βρει ο UDK.
- 2. Ο ένας είναι η εκκίνηση και ο άλλος ο προορισμός.
- 3. Στον map εκκίνησης εισάγω ένα StaticMesh, πχ μια πόρτα, κάμαρα κλπ. Από εκεί θα εισέρχεται ο χαρακτήρας.

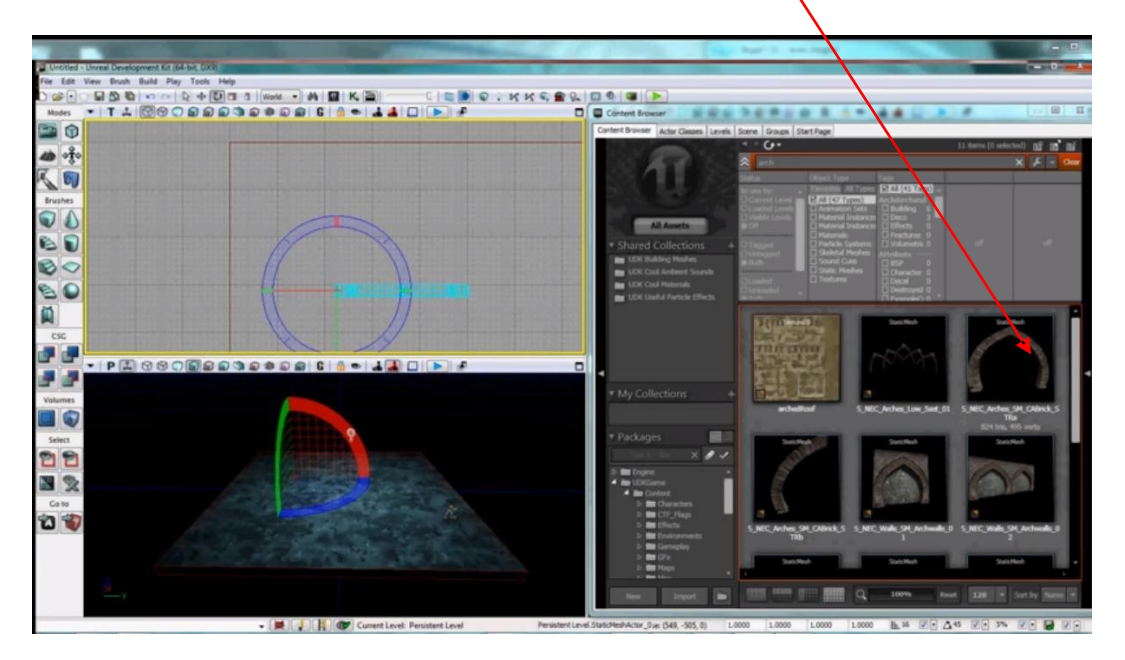

Στην είσοδο της πύλης εισάγω ένα trigger. Δκλικ-->Add Actor- >Add Trigger. 2κλικ και ανοίγω ιδιότητες.

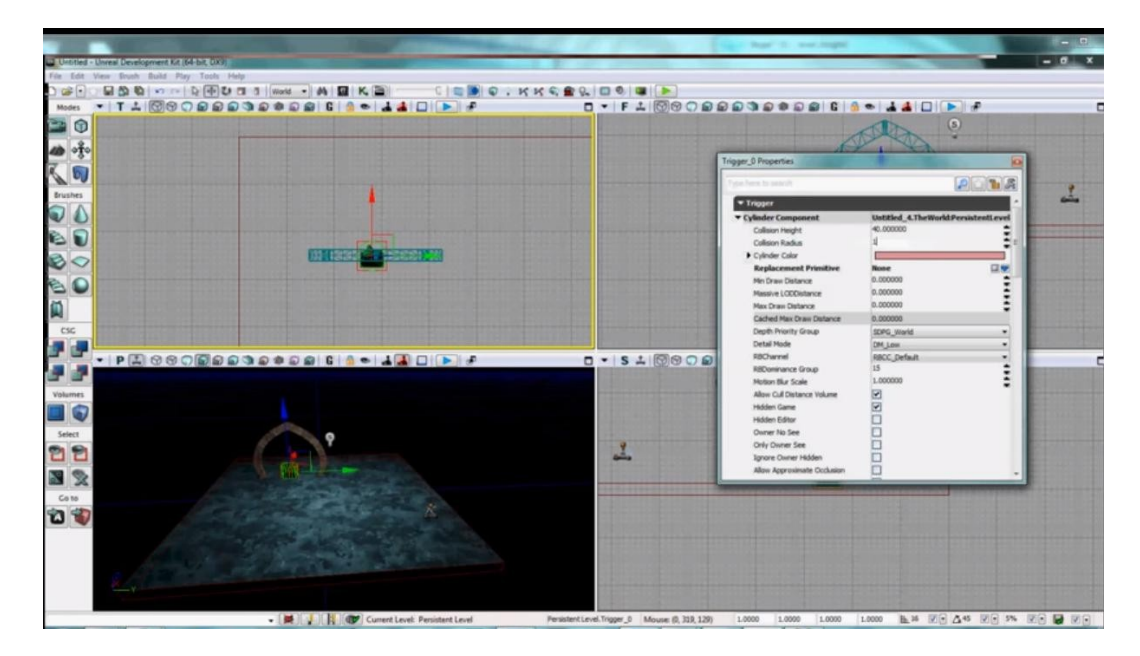

- Αλλάζω το Collision Radius και Height σε μεγαλύτερο.
  - Trigger
    Properties
    E

    Properties
    Image: Image: Image
- 6. Εχω το trigger κλικαρισμένο και ανοίγω το Kismet. Δκλικ-->New Event Using Trigger\_0-->Touch.

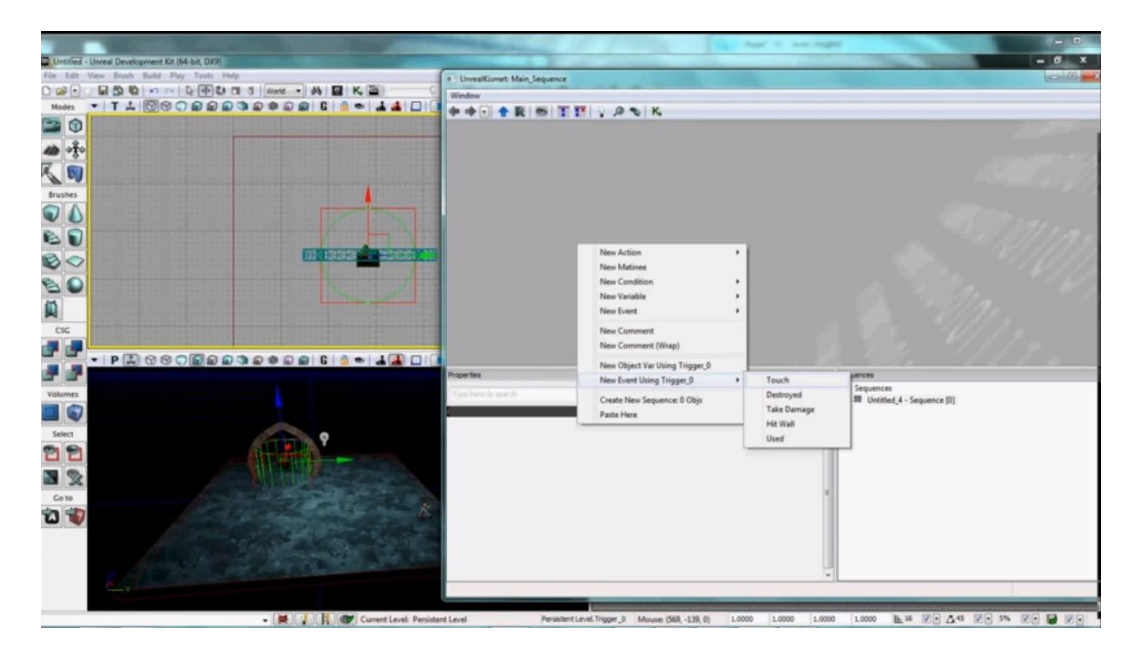

7. Δκλικ-->New Action-->Misc-->Console Command. Ενώνω Touched με In

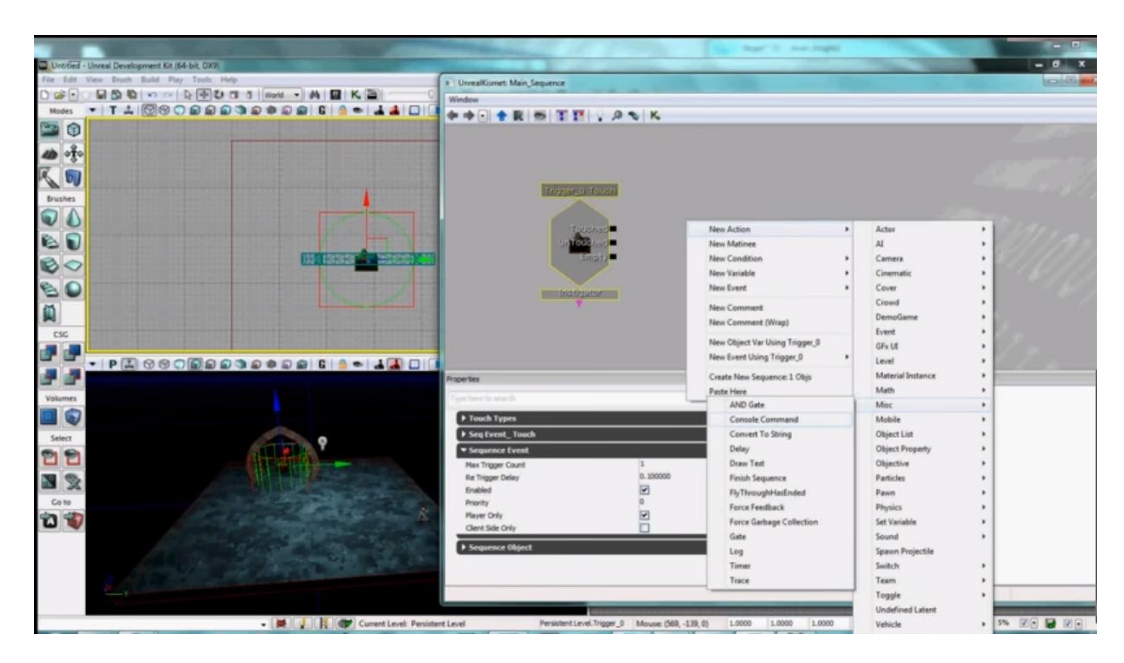

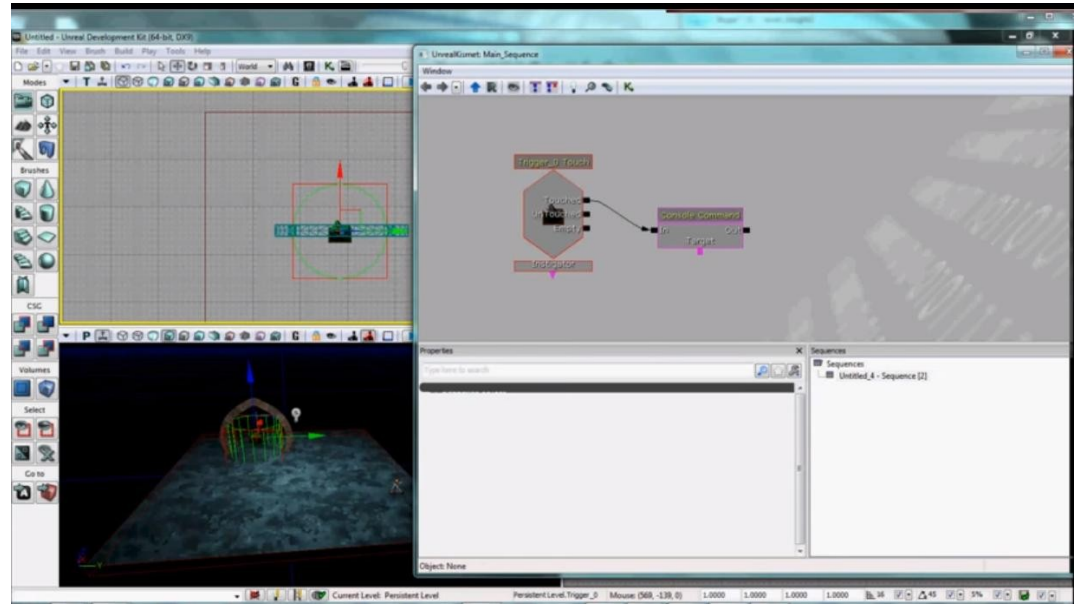

 Δκλικ πάλι-->New Variable-->Player-->Player. Ενώνω Taget με Player. Ξεκλικάρω το All Players αφού έχω μόνο ένα παίκτη.

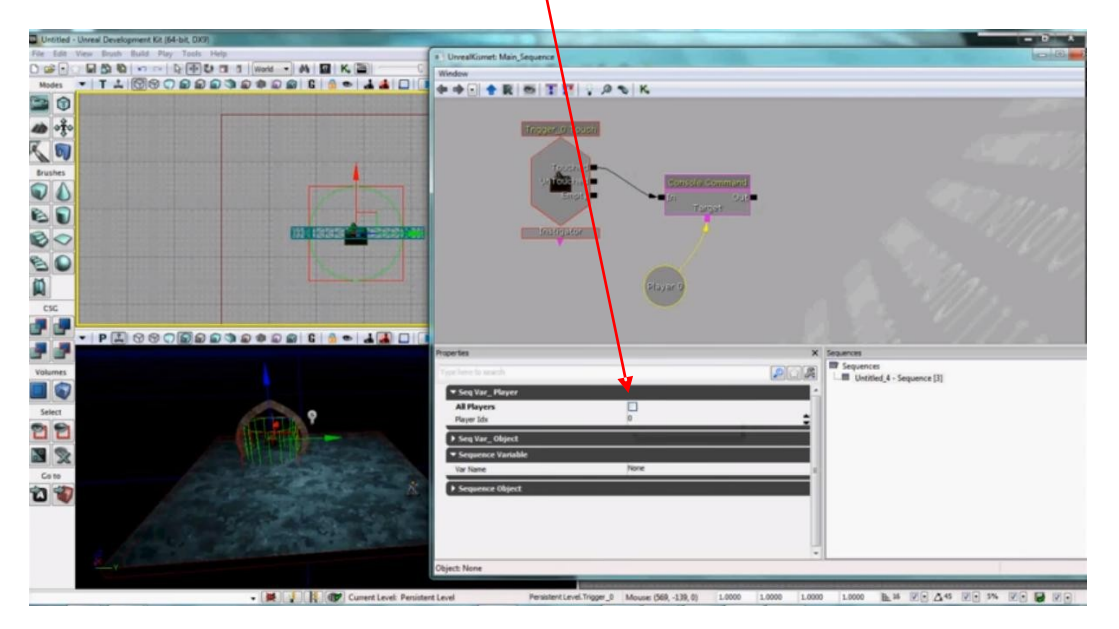

9. Επιλέγω Console Command και στο Commands γράφω την εντολή open όνομα\_χάρτη\_προορισμού (εδώ open landscape\_editor.udk).

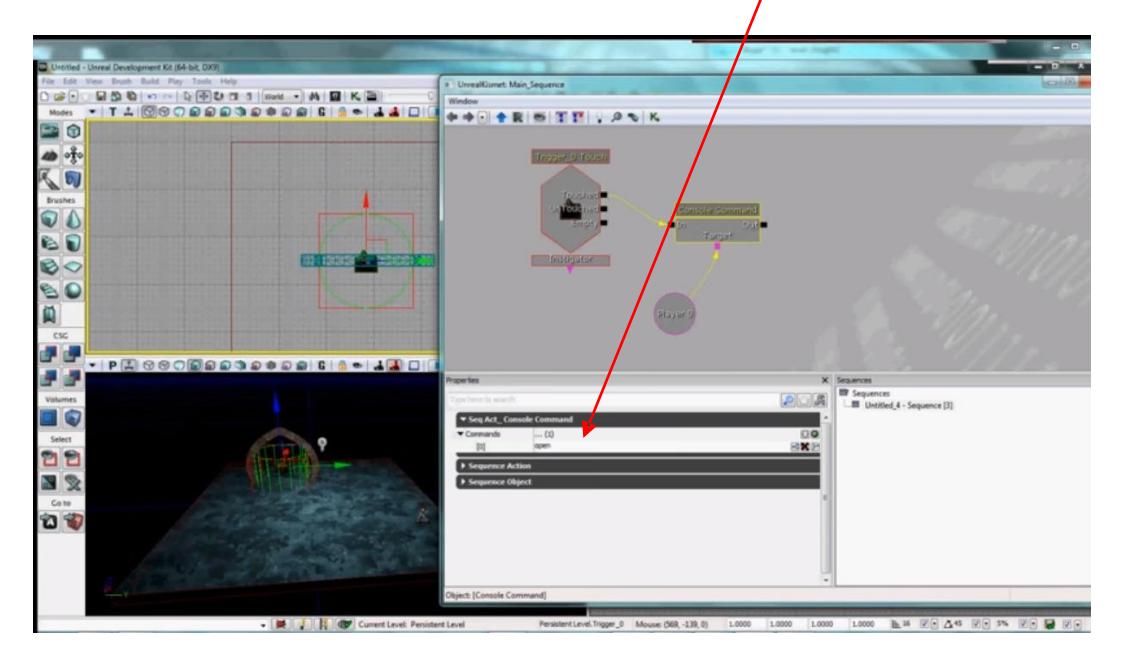

10.Build All

11. ΣΗΜΑΝΤΙΚΟ! Δοκιμάζω μόνο από Play-->On PC από μενού αλλιώς δεν παίζει.